## ②4月20日(木)15時~予定

システムWAKABA で空席状況をリアルタイムで以下のように確認できるようになります。

## ○ 科目登録申請メニュー 🚺

対象の年度・学期を選択し、申請の手続きを行ってください。

| 学生参考                                             |                                                                                           |                          |     |                  |  |
|--------------------------------------------------|-------------------------------------------------------------------------------------------|--------------------------|-----|------------------|--|
| 学生所属                                             | ••••••<br>•••••<br>•••••                                                                  |                          |     |                  |  |
|                                                  |                                                                                           |                          |     |                  |  |
|                                                  |                                                                                           |                          |     |                  |  |
| 力ナ氏名                                             | **** ****                                                                                 |                          |     |                  |  |
| 学生種別                                             | 全科原焊生                                                                                     | 現況区分                     | 在学中 |                  |  |
| 年度•学期                                            | 2020年度 ▼】 2学期 ▼                                                                           |                          |     | Q 検索協会           |  |
| 年度·学期<br>科目登録申請                                  | 2020年度 ▼ 2学期 ▼                                                                            |                          |     | Q thanka         |  |
| 4度·学期<br>科目登録申請<br>申請後別                          | 2020年度 ▼ 2学期 ▼                                                                            | 中訪期間                     |     | Q 快未将会           |  |
| 4歳:学期<br>科目登録申請<br>申請種別<br>科目登録(全科等)             | 2020年度 ▼ 2学期 ▼<br>2020/08/15(土) 09.00 ~ 2020/08/31()                                      | 中論期間<br>月〉2400           |     | Q 快未得会<br>助 精会画面 |  |
| 4度・学期<br>科目登録申請<br>申請種別<br>科目登録(全科等)<br>面接型(入学生) | 2020年度 マ 2学期マ<br>2020/03/15(土) 09:00 ~ 2020/08/31()<br>2020/03/15(土) 09:00 ~ 2020/08/31() | 中請明開<br>月〉2400<br>月〉2400 |     | Q 快未開会<br>■ 開会画面 |  |

1. 教務情報メニューの「科目登録申請メニュー」をクリックします。

科目登録申請メニュー画面が表示されます。

- 2. 「年度・学期」で年度と学期を選択します。
- 3. 「検索照会」をクリックします。

「科目登録申請」に、検索条件に応じた申請種別が表示されます。

| 申請種別      | 申請開闢                                      |        |
|-----------|-------------------------------------------|--------|
| 科目登録(全科等) | 2020/08/15(土) 0900 ~ 2020/08/31(月) 2400   | ■ 開会画面 |
| 面接型(入学生)  | 2020/08/15(土) 09:00 ~ 2020/08/31(月) 24:00 |        |
| 面接追加      | 2020/10/23(金) 1500 ~ 2021/01/17(日) 2400   | ■ 空成用会 |

※「空席照会」をクリックすると面接授業追加登録検索画面が表示され、追加登録を受付けている面接授業の科目を確認することができます。